1.) Go to zoom.us and sign in with your username and password. Click on My Account. Then click "Schedule a Meeting" at the top right-hand corner.

| M Inbox - kateljeastpickens.org X           | Kate's Duties ( Trello X                                    | 🚳 Alt your designs - Canva X 🕜 Real Estate Pityer - How to scri: X 🔤 Remind X 💿 Video Conferencing, Web Cori: X New Tab X +                                       |        |
|---------------------------------------------|-------------------------------------------------------------|----------------------------------------------------------------------------------------------------|--------|
| ← → C ■ uso4web.zoom.us                     |                                                             | REQUEST ADDAND 1.100.279 0125 RECORDERS - SUPPOR                                                                                                    |        |
| ZOOM SOLUTIONS - PLANS                      | & PRICING CONTACT SALES                                     | JOINA MEETING HOSTA MEETING - MYACCOUN                                                                                                    |        |
| Wel<br>and<br>Tuesday,<br>Registe           | binar: Zoom<br>Introductio<br>March 17th at 3PM GMT<br>«Now | Phone Expansion<br>n!                                                                                                    |        |
|                                             |                                                             | One Consistent Enterprise Experience.                                                                                                    |        |
|                                             | 0                                                           |                                                                                                    |        |
|                                             | A PRICING CONTACT SALES                                     | Video Webinar Conference Rooms Phone System Business IM                                                                                                    | n<br>n |
| PERSONAL<br>Profile<br>Meetings<br>Webinars | Charge                                                      | Brent Stewart Est                                                                                                    |        |
| Recordings<br>Settings<br>ADMIN             | Personal Meeting ID                                         | 465-715-3464 Edit<br>https://uo04veb.zoom.us/j4657153464                                                                                                    |        |
| Dashboard                                   | Personal Link                                               | Not set yet. Customize                                                                                                    |        |
| User Management     Room Management         | Sign-In Email                                               | bretstewarf85@gmal.com Edit                                                                                                    |        |
| Account Management     Advanced             | User Type                                                   | Licensed @                                                                                                    |        |
|                                             | Capacity                                                    | Meeting 300 Ø                                                                                                    |        |
| Attend Live Training                        | Language                                                    | English Edit                                                                                                    |        |
| Video Tutorials<br>Knowledge Base           | Date and Time                                               | Time Zone     (SMT-4.00) Existem Time (US and Canada)     Edit       Date Format     mm/ddlypyy     Example: 08/15/2011       Time Format     ×: Uie 24-hour time |        |
|                                             | Calendar and Contact                                        | You can integrate with 3rd party services or apps, such as Google, Outlook or Exchange, to sync the calendar and contacts.                                        |        |

2.) In TOPIC, enter in your connect Group name. In WHEN, enter the date and time you want to meet.

| ZOOM SOLUTIONS - PLA                                      | ANS & PRICING CONTACT SALES                       |                                                           | SCHEDULE A MEETING | JOIN A MEETING | HOST A MEETING + |        |
|-----------------------------------------------------------|---------------------------------------------------|-----------------------------------------------------------|--------------------|----------------|------------------|--------|
| PERSONAL<br>Profile                                       | My Meetings > Schedule a Me<br>Schedule a Meeting | sting                                                     |                    |                |                  |        |
| Meetings<br>Webinars                                      | Торіс                                             | My Meeting                                                |                    |                |                  |        |
| Recordings<br>Settings                                    | Description (Optional)                            | Enter your meet of description                            |                    |                |                  |        |
| ADMIN<br>Dashboard                                        | When                                              | 00/18/2020 🖹 11.00 V AM                                   |                    |                |                  |        |
| User Management     Room Management                       | Duration<br>Time Zone                             | 1 V N V V V V V V V V V V V V V V V V V                   |                    |                |                  |        |
| Account Management     Advanced                           |                                                   | Recurring meeting                                         |                    |                |                  |        |
|                                                           | Registration                                      | C Required                                                |                    |                |                  |        |
| Attend Live Training<br>Video Tutorials<br>Knowledee Base | Meeting ID                                        | Generate Automatically O Personal Meeting ID 465-715-3464 |                    |                |                  |        |
|                                                           | Meeting Password                                  | Require meeting password     485553                       |                    |                |                  |        |
|                                                           | Video                                             | Host 🔿 on 🕒 off                                           |                    |                |                  | Ø Help |
|                                                           |                                                   |                                                           | and the second     |                |                  |        |

#### 3.) DO NOT CHECK REGISTRATION.

| ZOOM SOLUTIONS - PLA                                                                | INS & PRICING CONTACT SALES                                                               |                                                               | SCHEDULE A MEETING | JOIN A MEETING | HOST A MEETING + |        |
|-------------------------------------------------------------------------------------|-------------------------------------------------------------------------------------------|---------------------------------------------------------------|--------------------|----------------|------------------|--------|
| PERSONAL<br>Profile<br>Meetings<br>Webinars<br>Recordings                           | My Meetings > Schedule a Meeting<br>Schedule a Meeting<br>Topic<br>Description (Optional) | My Moeting Enter your meeting description                     |                    |                |                  |        |
| ADMN<br>Dashboard<br>D User Management<br>D Room Management<br>D Account Management | When<br>Duration<br>Time Zone                                                             | 03/18/2020                                                    |                    |                |                  |        |
| Attend Live Training<br>Video Tutorials                                             | Registration<br>Meeting ID                                                                | Required     Recurred     Record Meeting ID 465-715-3464      |                    |                |                  |        |
| Knowledge Base                                                                      | Meeting Password<br>Video                                                                 | Require meeting password     485553 Host     on     on     on |                    |                |                  | D Help |

4.) In MEETING ID, click on "Generate Automatic" and in MEETING PASSWORD, click off and DO NOT REQUIRE.

| ro Tutorials<br>wiedge Base | Meeting ID        | Generate Automatically     O Personal Meeting ID 465-713     664                                                                                             |  |  |
|-----------------------------|-------------------|----------------------------------------------------------------------------------------------------|--|--|
|                             | Meeting Password  | 2 Require meeting password 485553                                                                                                    |  |  |
|                             | Video             | Host On Off<br>Participant On Off                                                                                                    |  |  |
|                             | Audio             | Telephone     Computer Audio     Both Dial from United States of America Edit                                                                                |  |  |
|                             | Meeting Options   | Enable join before host     Mute participants upon entry      Enable waiting room     Only authenticated users can join     Record the meeting automatically |  |  |
|                             | Alternative Hosts | Example: mary@company.com, peter@school.edu                                                                                                    |  |  |

5.) For VIDEO, turn on Host and Participant.6.) For AUDIO, leave "Both" clicked.

| Attend Live Training<br>Video Tutorials | Meeting ID        | Generate Automatically     O Personal Meeting ID 465-715-3464                                                                 |  |
|-----------------------------------------|-------------------|----------------------------------------------------------------------------------------------------|--|
| Knowledge Base                          | Meeting Password  | Require meeting password                                                                                                    |  |
|                                         | Video             | Host O on Off<br>Participant: O on Off                                                                                        |  |
|                                         | Audio             | Computer Audio Globh Dial from United States of America Edit                                                                  |  |
|                                         | Meeting Options   | Chable Join before hest  Mute participants upon entry  Chable waiting room  Chable waiting room  Chable waiting automatically |  |
|                                         | Alternative Hosts | Example: mary@company.com, peter@school.edu                                                                                   |  |
|                                         |                   | Save Cancel                                                                                                    |  |

7.) For MEETING OPTIONS, click on "Enable join before host," but DO NOT click on anything else.

| ZOOM SOLUTIONS - PLANS | & PRICING CONTACT SALES | Generate Automatically        Present Meeting 10 443-715-344                                                                                        | SCHEDULE A MEETING | JOIN A MEETING | HOST A MEETING + |         |  |
|------------------------|-------------------------|----------------------------------------------------------------------------------------------------|--------------------|----------------|------------------|---------|--|
| Knowledge Base         | Meeting Password        | Require meeting password                                                                                                    |                    |                |                  |         |  |
|                        | Video                   | Host O on O off<br>Participant O on O off                                                                                                    |                    |                |                  |         |  |
|                        | Audio                   | Telephone      Computer Audio     Both Dial from United States of America Edit                                                                      |                    |                |                  |         |  |
|                        | Meeting Options         | C Enable join before host  Mute participants upon entry  C Inable waiting room  Only authenticated users can join  Record the meeting automatically |                    |                |                  |         |  |
|                        | Alternative Hosts       | Example: mary@company.com, peter@school.edu                                                                                                    |                    |                |                  |         |  |
|                        |                         | Save                                                                                                    |                    |                |                  | () Help |  |

8.) After you have done all this, click Save.